## App Introduction

This app allows you to log in to the cloud desktop system. Once logged in, you can use your mobile phone to control your cloud desktop seamlessly.

#### Cloud Desktop Toolbar Introduction

After entering the cloud desktop, you will see a floating button in the middle of the right side. Its functions are as follows:

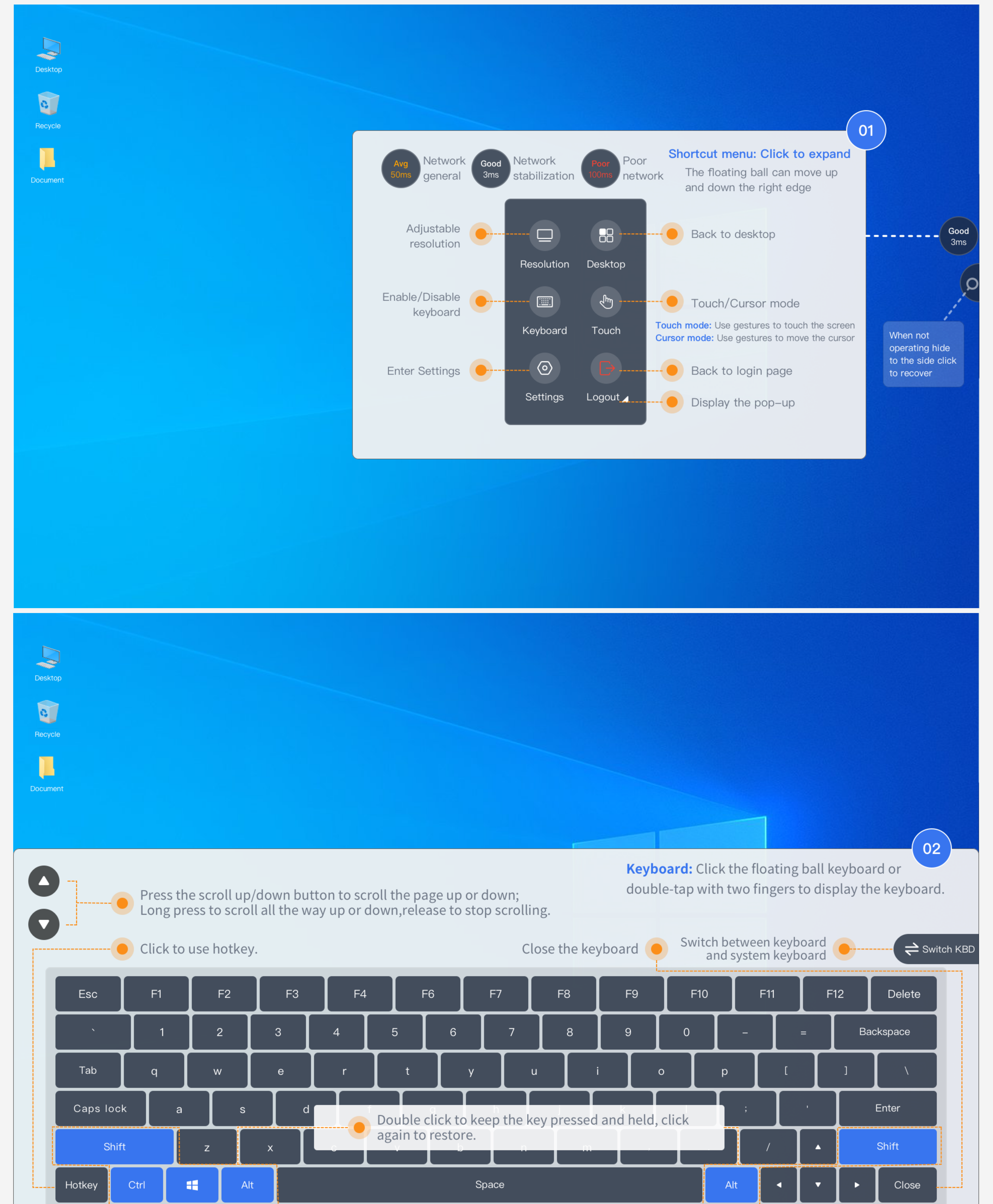

 $\wedge$ 

### How to adjust the cloud desktop display

If you find that the displayed text is too small, you can adjust the display ratio for a better viewing experience. The steps are as follows:

# **Display proportional control settings**

#### Windows system

Right-click on the desktop and select [Display Settings]. Then, choose the scale (e.g., 150%) under [Display] > [Scale and Layout].

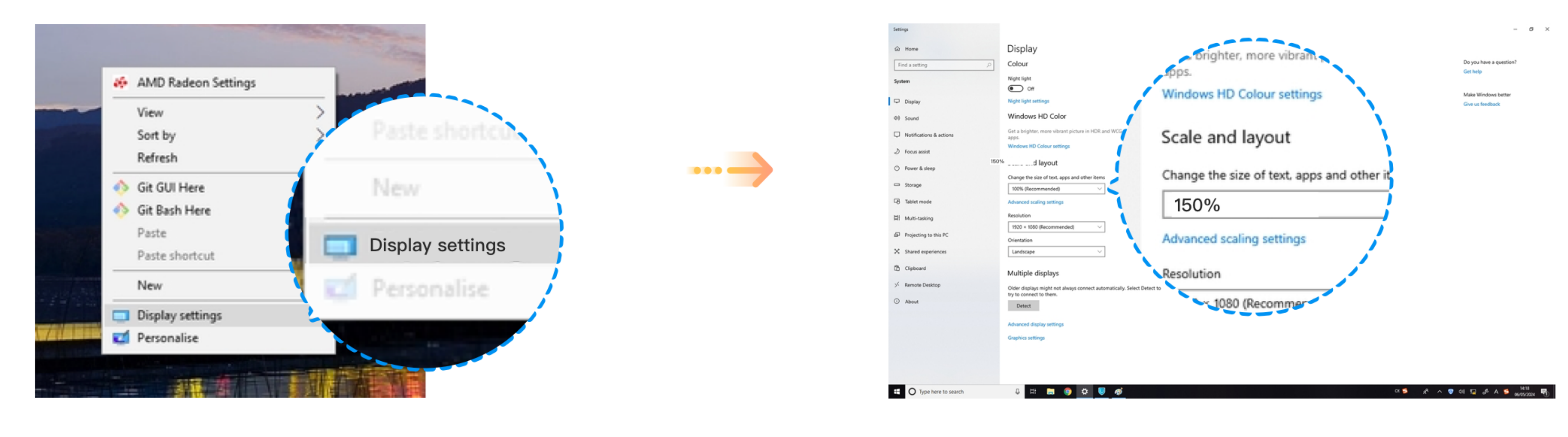

### Gesture on Touch Screen Introduction

The commonly used gestures for touch screens on cloud desktops are as follows:

## **Touch screen gesture introduction**

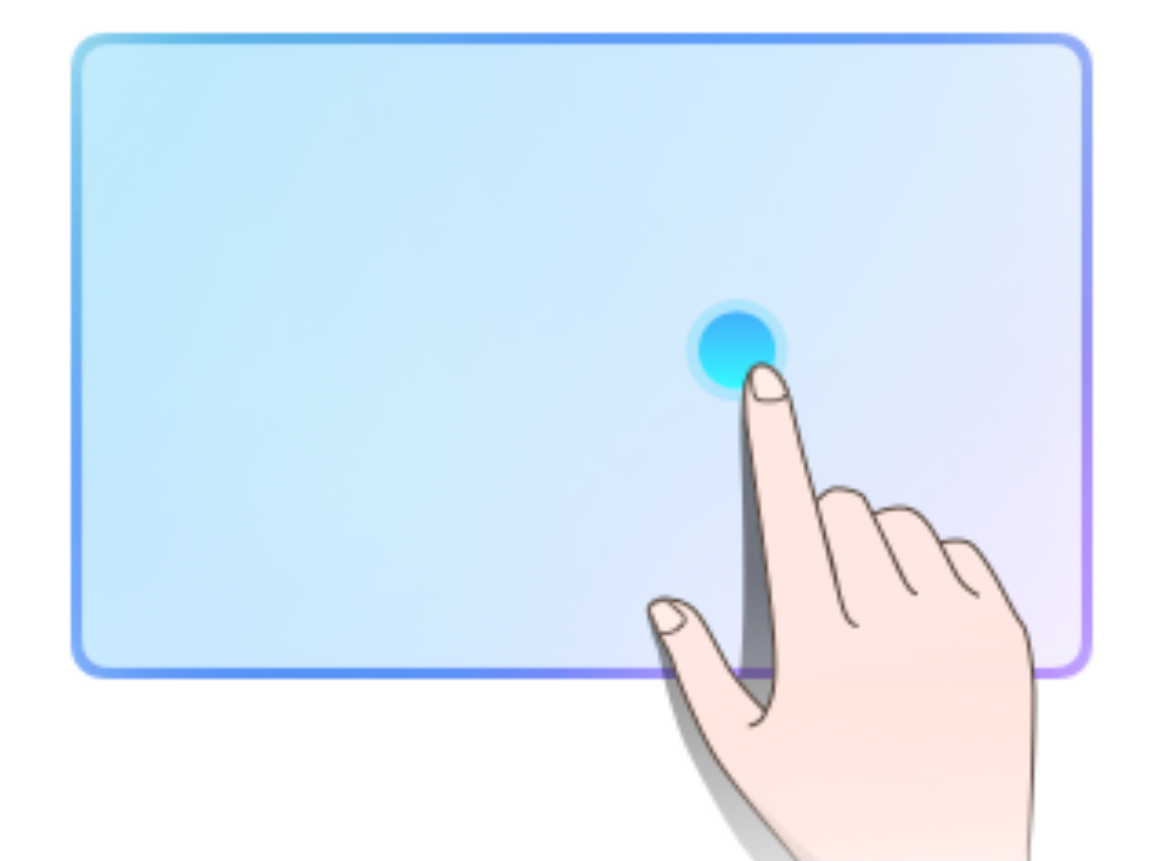

Single finger light touch = Left mouse click

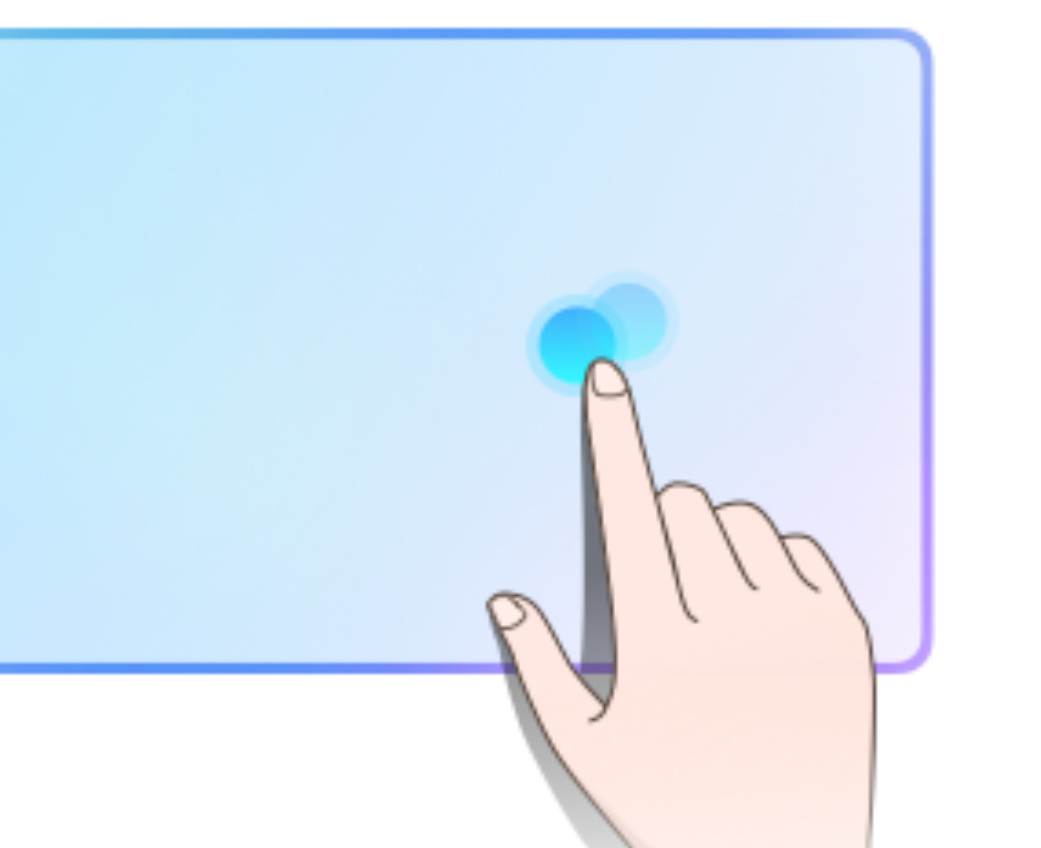

Double tap with one finger

= Left mouse double-click

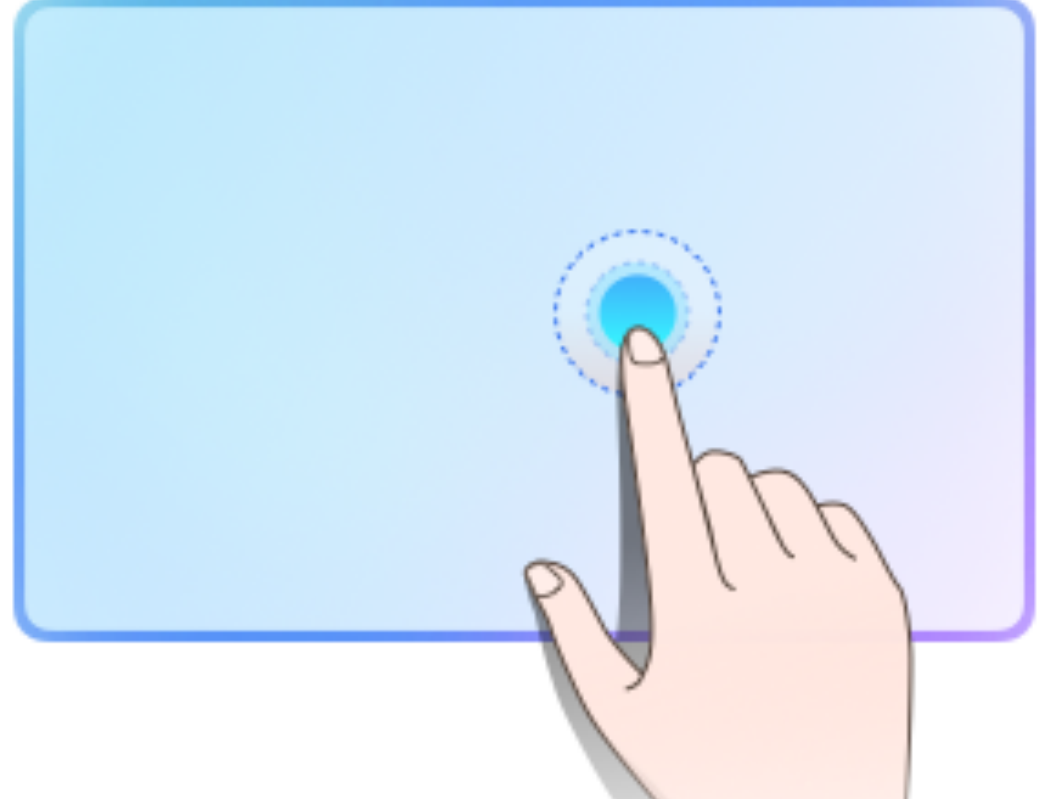

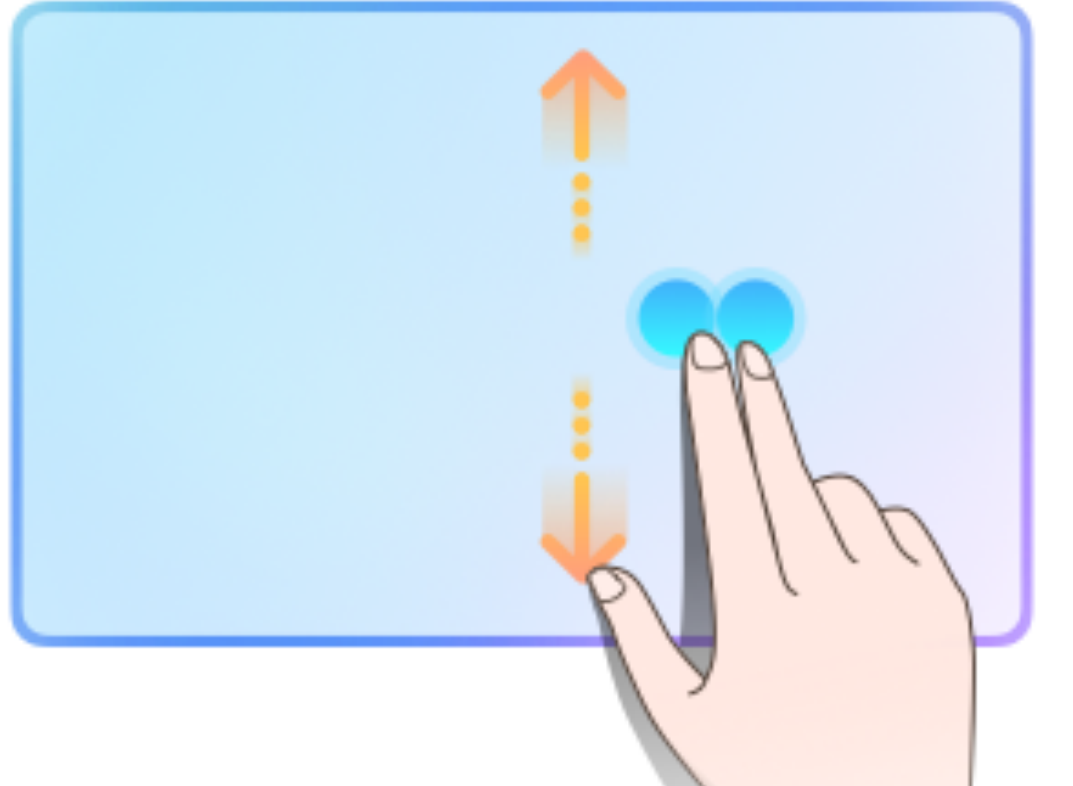

Hold one finger down for 0.5 seconds and release = Right-click menu

Swipe up or down with two fingers = Scroll content up or down

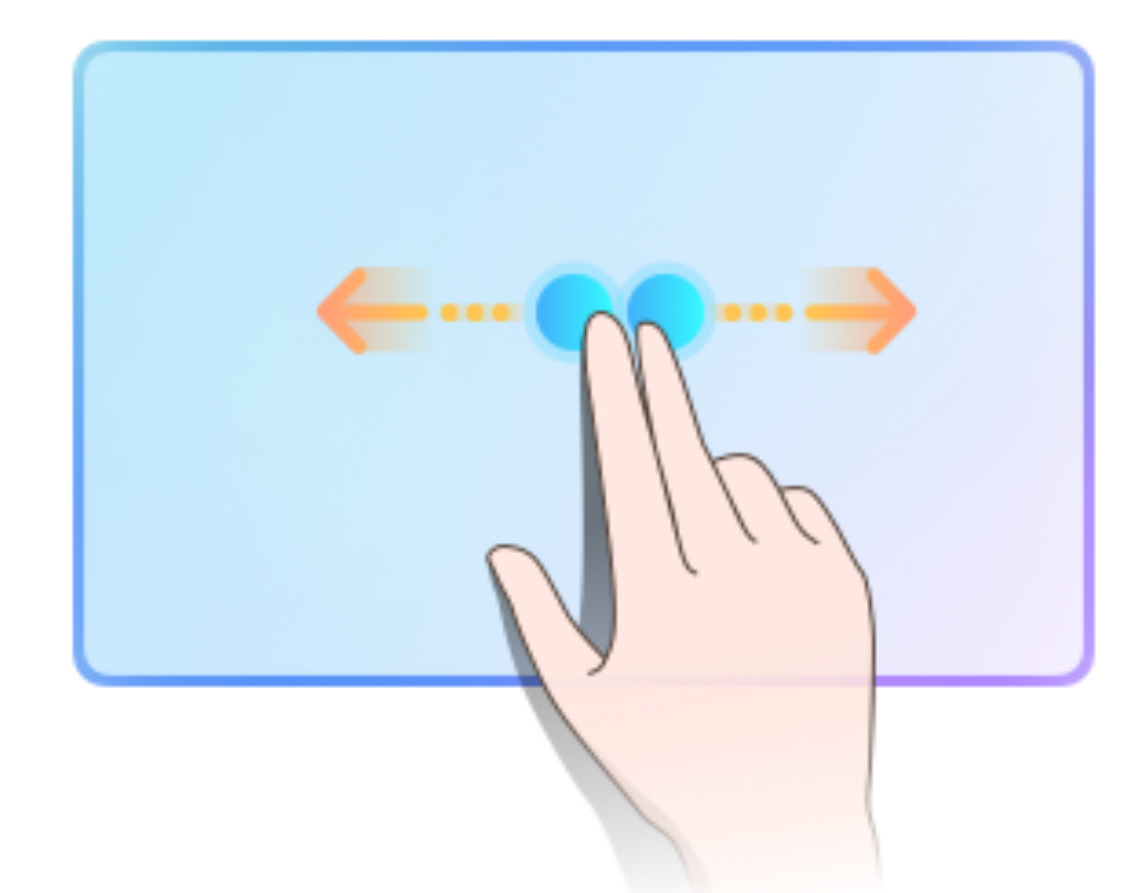

Swipe left or right with two fingers = Scroll content left or right

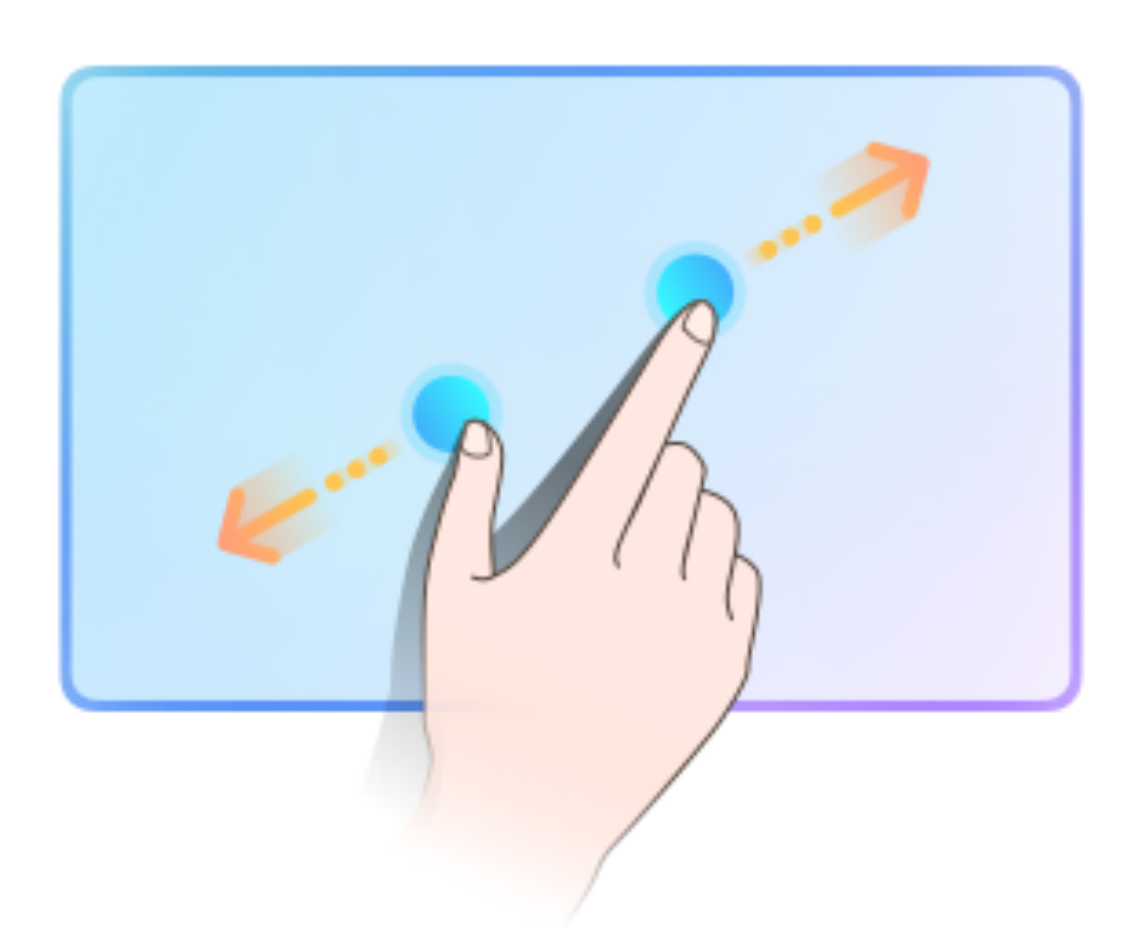

Pinch in or out with two fingers = Zoom in or out

TextText Text TextText CextText Text Text Text Text Text

Press with one finger, then drag = Box select text

the second second secon

Press and drag with one finger on a window = Drag the window

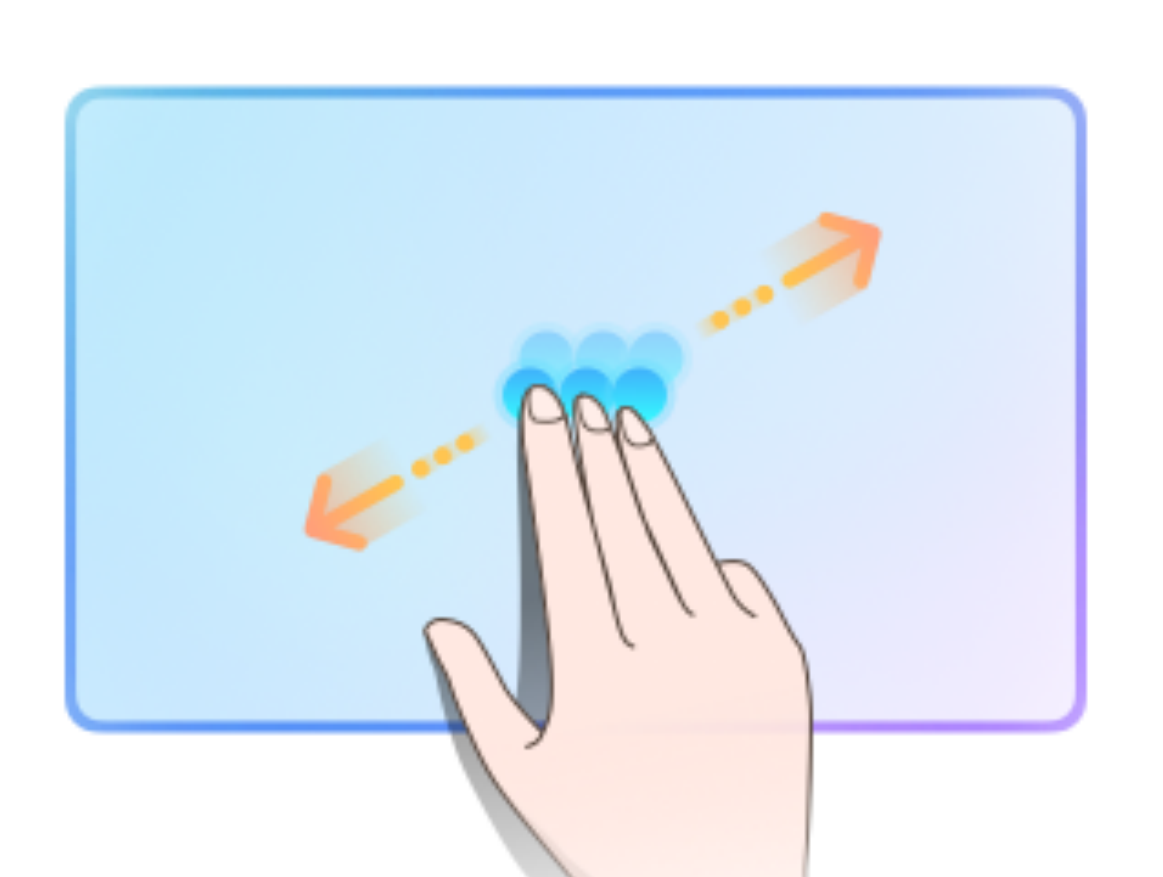

Triple tap = Enter/exit Canvas zoom mode

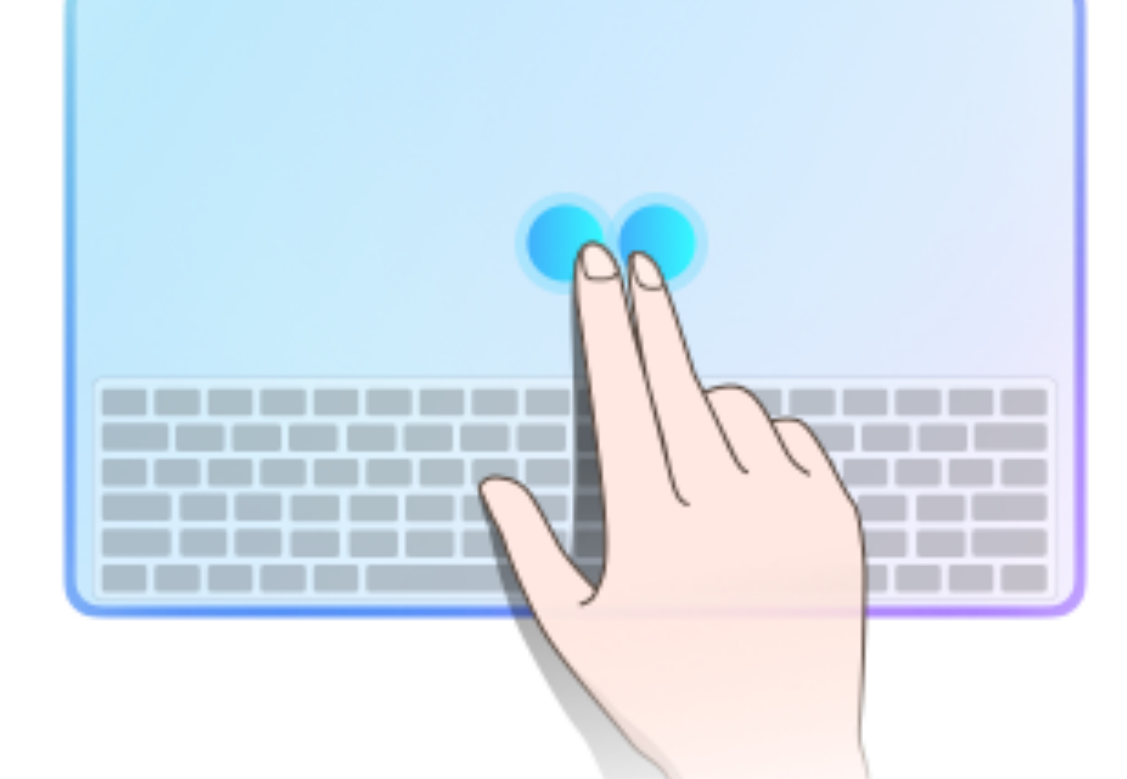

Two-finger tap = Show or hide the keyboard

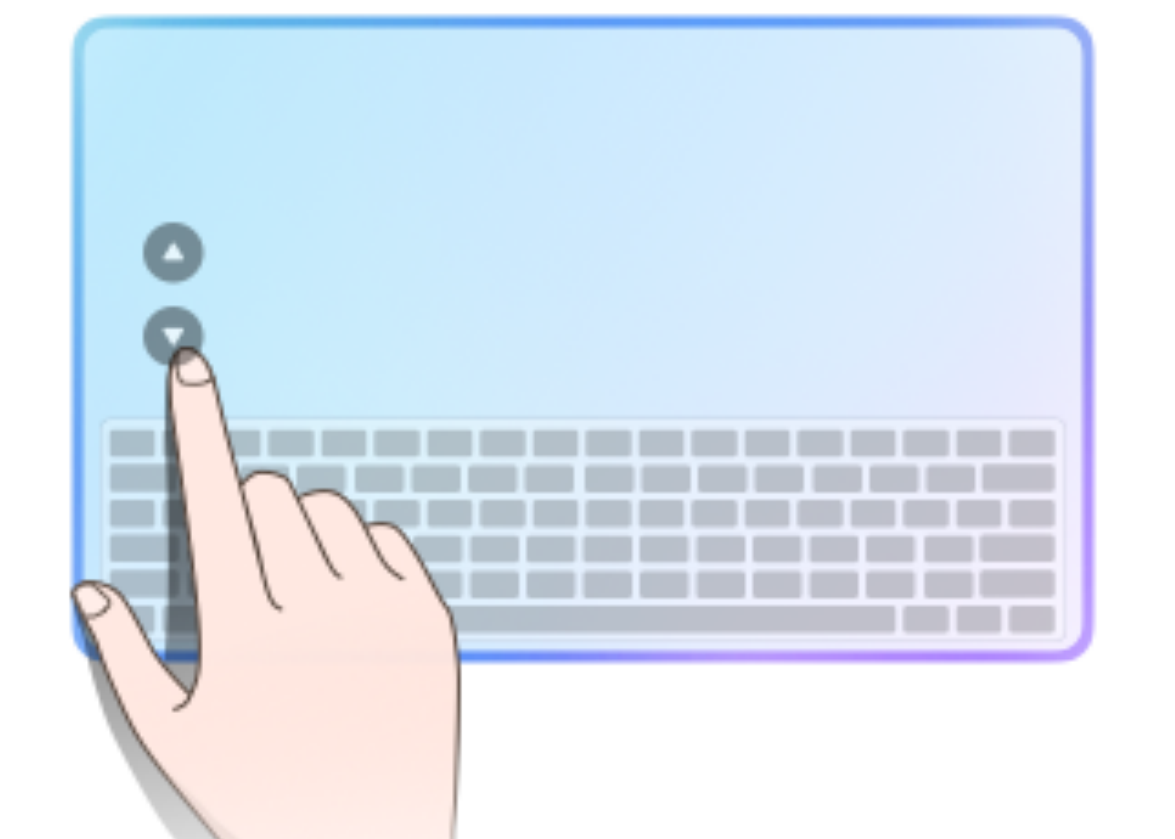

Press the scroll up/down button = Scroll the page up or down